## **KBVISION-USA**

CAMERA THÔNG MINH THƯƠNG HIỆU Mỹ

## Hướng dẫn cài đặt gửi báo động qua Email theo từng bước

Việc gửi báo động qua Email là một trong những phương thức giúp người sử dụng camera an ninh quản lý hệ thống của mình một cách chủ động bên cạnh việc nhận thông báo bằng Notification hoặc tin nhắn. KBVISION xin hướng dẫn các bạn cách thiết lập báo động gửi qua email theo các bước cực kì đơn giản. Những gì bạn cần là 1 Đầu ghi hình có kết nối mạng, 1 địa chỉ email gửi (có thể lặp lại), 1 địa chỉ email nhận.

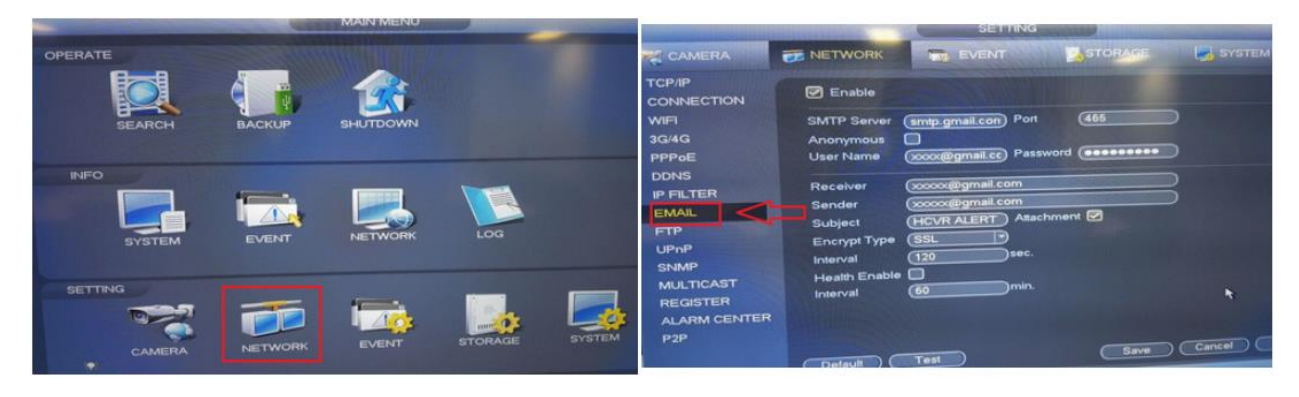

Bước 1: Đăng nhập vào đầu ghi -> Main Menu -> Network -> Email

**Bước 2:** Check vào Enable -> Nhập địa chỉ SMTP Server và port. Trong ví dụ này là dùng SMTP Gmail của Google, port 465. Có thể thay đổi tùy theo email bạn sử dụng. Port phụ thuộc vào loại mã hóa. Bạn có thể tham khảo thêm thông tin về SMTP và port cho từng kiểu mã hóa ở trang này: <a href="https://www.arclab.com/en/kb/email/list-of-smtp-and-pop3-servers-mailserver-list.html">https://www.arclab.com/en/kb/email/list-of-smtp-and-pop3-servers-mailserver-list.html</a>

| CAMERA                                                                                                    | T NETWORK                                                                                                    | THE EVENT                                                                                                    | STORAGE                    | SY:    |  |
|----------------------------------------------------------------------------------------------------|----------------------------------------------------------------------------------------------------|----------------------------------------------------------------------------------------------------|----------------------------|--------|--|
| TCP/IP<br>CONNECTION<br>WIFI<br>3G/4G<br>PPPoE<br>DDNS<br>IP FILTER<br>EMAIL<br>FTP<br>UPnP<br>SNMP<br>MULTICAST<br>REGISTER<br>ALARM CENTER | Enable<br>SMTP Server<br>Anonymous<br>User Name<br>Receiver<br>Sender<br>Subject<br>Encrypt Type<br>Interval<br>Heatth Enable<br>Interval | smtp.gmail.con Por<br>xxxx@gmail.co Pas<br>xxxx@gmail.com<br>HCVR ALERT Atta<br>SSL<br>120<br>sec.<br>60<br>min. | t (465<br>isword (******** |        |  |
| P2P                                                                                                    | Default                                                                                                    | Test                                                                                                    | Save                       | Cancel |  |

**<u>Bước 3:</u>** Nhập tên tài khoản (chính là email bạn đang sử dụng) -> Nhập mật khẩu.

| Support of the local division of the local division of the local d | STATISTICS IN CONTRACTOR                        | SET                                                                                                | TINGS .                                           | States of Cold States of Cold States | The second value of the second value of the se |
|----------------------------------------------------------------------------------------------------|-------------------------------------------------|----------------------------------------------------------------------------------------------------|---------------------------------------------------|--------------------------------------|----------------------------------------------------------------------------------------------------|
| CAMERA                                                                                                    | T NETWORK                                       |                                                                                                    | 1111                                              | STORAGE                              | SYSTEN                                                                                                    |
| CAMERA<br>TCP/IP<br>CONNECTION<br>WIFI<br>3G/4G<br>PPPoE<br>DDNS<br>IP FILTER<br>EMAIL<br>FTP<br>UPnP<br>SNMP                                                                                                    | Receiver<br>Subject<br>Encrypt Type<br>Interval | Smtp.gmail.con<br>Cococ@gmail.cc<br>Cococ@gmail.cc<br>Cococ@gmail.cc<br>(HCVR ALERT)<br>SSL<br>120 | Port<br>Password<br>om<br>am<br>Attachmet<br>sec. | (465                                 |                                                                                                    |
| MULTICAST<br>REGISTER<br>ALARM CENTER<br>P2P                                                                                                    |                                                 | GO Test                                                                                            | imin.                                             | Save                                 | K<br>Cancel                                                                                                    |

**Bước 4:** Nhập email người nhận. VD: <u>xxxx@gmail.com</u> -> Nhập email người gửi.VD: <u>xxxx@gmail.com</u>. Lưu ý: email gửi và email nhận không được trùng nhau -> Nhập tiêu đề của email sẽ gửi vào ô Subject (VD: ALARM)-> Check vào "Attachment" để đính kèm ảnh chụp.

| In succession in the local division in the                                                 | Station of the local division of the                                                   | SETTING                                                                                           | COMPANY OF THE OWNER. |        |
|--------------------------------------------------------------------------------------------|----------------------------------------------------------------------------------------|---------------------------------------------------------------------------------------------------|-----------------------|--------|
| CAMERA                                                                                     | T NETWORK                                                                              | EVENT                                                                                             | STORAGE               | SYSTEM |
| TCP/IP<br>CONNECTION                                                                       | Enable                                                                                 |                                                                                                   |                       |        |
| WIFI<br>3G/4G<br>PPPoE                                                                     | SMTP Server<br>Anonymous<br>User Name                                                  | smtp.gmail.com<br>Port<br>xxxxx@gmail.cc<br>Passwo                                                | (465<br>ord (******   |        |
| DDNS<br>IP FILTER<br>EMAIL<br>FTP<br>UPAP<br>SNMP<br>MULTICAST<br>REGISTER<br>ALARM CENTER | Receiver<br>Sender<br>Subject<br>Encrypt Type<br>Interval<br>Health Enable<br>Interval | xxxxx@gmail.com<br>(xxxxx@gmail.com<br>HCVR ALERT<br>Allachr<br>(SSL<br>120<br>sec.<br>60<br>min. | nent 🗹                | *      |

**Bước 5:** Nhập loại Mã hóa vào ô Encrypt Type, Loại này phụ thuộc vào Port bạn sử dụng (như trong link ở phía trên) -> Check Health Enable -> Bấm Test để thử kết quả.

| 🖾 Enable                                                                                                   |                                                                                                    |
|----------------------------------------------------------------------------------------------------|----------------------------------------------------------------------------------------------------|
| SMTP Server<br>Anonymous<br>User Name                                                                      | smtp@gmail.cc     Port     465       test@gmail.con     Password     ●●●●●●●●●●●●●●●●●●●●●●●●●●●●●●●●●●●● |
| Receiver<br>Sender<br>Subject<br>Attachment<br>Encrypt Type<br>Event Interval<br>Health Enable<br>Interval | (reciever@gmail.com   sender@gmail.com   HCVR ALERT   SSL   120   5   60                                  |
| Default                                                                                                    | Test OK Cancel Apply                                                                                      |

Bước 6: Hãy kiểm tra bạn đã check vào "Enable" chưa -> Sau đó Click "Apply" -> "Save" để hoàn tất.

| CAMERA                           | <b>NETWORK</b>                                          | EVENT               | STORAGE            | SYSTEM       |
|----------------------------------|---------------------------------------------------------|---------------------|--------------------|--------------|
| CP/IP<br>ONNECTION               | 🕑 Enable                                                |                     |                    |              |
| VIFI<br>1G/4G<br>1PPoE           | SMTP Server<br>Anonymous<br>User Name                   | (smp@gmail.cc) Port | (465<br>rd (****** |              |
| P FILTER                         | Receiver                                                | (reciever@gmail.com |                    | S            |
| ITP<br>JPnP<br>INMP<br>MULTICAST | Subject<br>Attachment<br>Encrypt Type<br>Event Interval | (HCVR ALERT)        |                    |              |
| REGISTER<br>ALARM CENTRE<br>P2P  | Interval                                                | 60 min              |                    | Cancel Apply |

Đừng quên check "Send Email" trong thiết lập các Event nhé!

| The second second second second second second second second second second second second second second second s | SETTING           | and the second second second second |                                                                                                    |  |
|----------------------------------------------------------------------------------------------------|-------------------|-------------------------------------|----------------------------------------------------------------------------------------------------|--|
| NETWORK                                                                                                    | EVENT             | STORAGE                             | SYSTE                                                                                                    |  |
| Motion Detect                                                                                                  | deo Loss Tamperii | ng                                  |                                                                                                    |  |
|                                                                                                    |                   | nable 🖂                             |                                                                                                    |  |
|                                                                                                    | Set               |                                     |                                                                                                    |  |
|                                                                                                    | Set               | Anti-dither                         |                                                                                                    |  |
| Alarm Out                                                                                                    |                   | 5 6 Latch (10                       | )s                                                                                                    |  |
| Show Message                                                                                                   | Alarm Upload      | Send E                              | mail                                                                                                    |  |
| Record Channe                                                                                                  |                   | asy Space                           |                                                                                                    |  |
| PTZ Activation                                                                                                 | Set               | Delay 10                            | )s                                                                                                    |  |
|                                                                                                    |                   |                                     | and the second second se |  |